# Configurer la liste de liens du footer Prestashop

La légalité de votre Eshop <u>(voir la fiche ressource)</u> vous amènera à devoir proposer **un accès aux documents légaux** tels que vos mentions légales et vos CGU dans le pied de page (**footer**) afin que chaque visiteur puisse les consulter.

Le module **"liste de liens**" (ou "link list" si vous affichez en anglais) permet de définir des "**blocs**" à l'intérieur desquels vous pourrez faire des liens vers vos pages ou vers des url de votre choix.

Nous prendrons pour exemple la <u>boutique pédagogique</u> pour la création d'un Foire Aux Questions que nous ajouterons comme bloc au module "liste de liens" afin qu'il figure dans le footer de la boutique.

| NOS PRODUITS VEDETTES                                | FAQ                                                                                                    | VOTRE COMPTE                                                                                                    | INFORMATIONS             |
|------------------------------------------------------|----------------------------------------------------------------------------------------------------|----------------------------------------------------------------------------------------------------|--------------------------|
| Promotions<br>Nouveaux produits<br>Meilleures ventes | Comment utiliser mes produits 3mf ?<br>Comment vais-je recevoir les Objets<br>3D que j'ai commandés ?<br>Comment obtenir les ebooks de la<br>boutique ?<br>pourquoi faut-il créer un compte<br>client pour bénéficier des produits ?<br>points fidélités | Informations personnelles<br>Retours produit<br>Commandes<br>Avoirs<br>Adresses<br>Bons de réduction<br>Liste d'envies | boutique St9ph<br>France |

### **Préparation**

Il faut, bien sûr, prévoir en amont toutes les pages de votre FAQ (Apparence > Pages > Ajouter une page). L'idéal et de créer une nouvelle catégorie de pages afin d'y classer toutes celles correspondant à votre FAQ.

Ajouter une nouvelle catégorie de page

Pour rappel, une Foire Aux Questions est un outil de satisfaction clients qui procure un moyen d'information en **Selfcare** (voir la fiche ressource) très prisé de vos visiteurs qui veulent autant que possible obtenir des réponses **en temps réel** et de manière autonome.

En ajoutant à votre FAQ **les questions récurrentes** que se posent vos visiteurs, vous éviterez **la redondance de tickets** dans votre SAV et **les appels répétitifs** pour des problématiques qui encombreront inutilement votre service client.

| Catégories (1) |       |     |                     |            |          | ٥             |
|----------------|-------|-----|---------------------|------------|----------|---------------|
| Actions group  | tes 🗸 |     |                     |            |          |               |
|                | ID ID | Nom | Description         | Position ^ | Affichee | Q. Rechercher |
|                | 2     | FAQ | foire aux questions | 1          |          | Q. [          |

### Paramétrage

- Modules > Gestionnaire de modules > Design & Navigation
- (repérer) Liste de Liens (ou Link List) > Configurer

| PERSONNALISER                                   |                                           |
|-------------------------------------------------|-------------------------------------------|
| 🗯 Modules 🔷 🔨                                   | Design & Navigation                       |
| Gestionnaire de modules<br>Catalogue de modules | Liste de liens<br>v5.0.5 - par PrestaShop |

Le module comporte surement déjà des blocs que vous pouvez conserver, modifier ou supprimer.

| displayFooter Footer | (3)                   |          |     |  |
|----------------------|-----------------------|----------|-----|--|
| ID                   | Nom du bloc           | Position |     |  |
| 1                    | nos produits vedettes | 1        | 1   |  |
| 4                    | legalite              | 2        | 1 : |  |

• Cliquer sur le bouton "Nouveau bloc"

### Nouveau bloc

- Saisissez un nom de bloc (ici "FAQ")
- Vérifiez le point d'accroche "Display footer"
- Cochez les pages que vous voulez intégrer à votre bloc

| Nom du bloc      | FAQ fr 🗸                                                                                                    |  |
|------------------|----------------------------------------------------------------------------------------------------|--|
| Point d'accroche | displayFooter v                                                                                                    |  |
| Pages de contenu | Accueil  1 Livraison  13 pourquoi faut-il créer un compte client pour bénéficier des produits ?  10 Comment utiliser mes produits 3mf ?  11 Comment vals-je recevoir les Objets 3D que j'ai commandés ?  12 Comment obtenir les ebooks de la boutique ?  2 Mentions légales  3 Conditions d'utilisation  4 A propos |  |

Pour information, vous pouvez également intégrer au bloc :

- des pages produits (promos, meilleures ventes ...)
- des catégories
- du **contenu personnalisé** (maillage interne ou externe) comme dans l'illustration cidessous :

| Contenu personnalisé | Titre     | la page tutos Prestashop du blog St9ph                            | fr 🗸    |
|----------------------|-----------|-------------------------------------------------------------------|---------|
|                      | URL       | https://st9ph.fr/category/logiciels/creation-de-sites/prestashop/ |         |
|                      | Supprimer |                                                                   |         |
|                      |           |                                                                   | Ajouter |

#### • Enregistrer

Vous pouvez ensuite r**epositionner vos blocs** les uns par rapport aux autres en glissant le **grip** sur le bord gauche vers le haut ou vers le bas

| displayF | ooter Fo | oter (3)              |          |   |   |
|----------|----------|-----------------------|----------|---|---|
|          | ID       | Nom du bloc           | Position |   |   |
|          | 1        | nos produits vedettes | 1        | 1 | : |
|          | 4        | legalite              | 2        | 1 | : |
| (        | 5        | FAQ                   | 2        | 1 | : |

A vous de jouer !

## **Configurer la liste de liens du footer Prestashop, Conclusion**

Le footer de votre boutique est **un élément essentiel**, le dernier pour **éviter le rebond**. C'est ici que vos visiteurs pourront trouver un lien pour **rester chez vous** s'ils n'ont pas été accrochés par un de vos CTA en descendant sur votre page d'accueil (ou alors, ils partiront).

C'est ici aussi qu'on a coutume de trouver vos éléments légaux. Sur la boutique pédagogique, vous trouverez les éléments obligatoires : les CGU, les CGV, les mentions légales (qu'on peut integrer au CGV si on ne les met pas ici).

**Pour l'épreuve E5**, cette manipulation est à retenir **en technique** car elle fait partie du <u>référenciel</u> mais aussi **à l'écrit** car elle fait partie des éléments d'observation à commenter sur un footer dans un question **d'analyse d'un site web**.